# Configurazione dei filtri MAC con i controller WLC (Wireless LAN Controller) AireOS

# Sommario

| Introduzione                                                            |
|-------------------------------------------------------------------------|
| Prerequisiti                                                            |
| Requisiti                                                               |
| Componenti usati                                                        |
| Convenzioni                                                             |
| Premesse                                                                |
| Filtro indirizzi MAC (autenticazione MAC) sui WLC                       |
| Configurazione dell'autenticazione MAC locale sui WLC                   |
| Configurazione di una WLAN e abilitazione del filtro MAC                |
| Configurare il database locale sul WLC con gli indirizzi MAC del client |
| Configurazione dell'autenticazione MAC con un server RADIUS             |
| Configurazione di una WLAN e abilitazione del filtro MAC                |
| Configurazione del server RADIUS con gli indirizzi MAC del client       |
| Usare la CLI per configurare il filtro MAC sul WLC                      |
| Configurazione di un timeout per i client disabilitati                  |
| Verifica                                                                |
| Risoluzione dei problemi                                                |
| Informazioni correlate                                                  |

# Introduzione

In questo documento viene spiegato come configurare i filtri MAC sui Wireless LAN Controller (WLC).

# Prerequisiti

### Requisiti

Cisco raccomanda la conoscenza dei seguenti argomenti:

- Configurazione di LAP e WLC Cisco
- Soluzioni Cisco Unified Wireless Security

### Componenti usati

Le informazioni fornite in questo documento si basano sulle seguenti versioni software e

hardware:

- Cisco 4400 WLC con software versione 5.2.178.0
- Cisco serie 1230AG LAP
- scheda client wireless 802.11 a/b/g con firmware 4.4
- Aironet Desktop Utility (ADU) versione 4.4

Le informazioni discusse in questo documento fanno riferimento a dispositivi usati in uno specifico ambiente di emulazione. Su tutti i dispositivi menzionati nel documento la configurazione è stata ripristinata ai valori predefiniti. Se la rete è operativa, valutare attentamente eventuali conseguenze derivanti dall'uso dei comandi.

### Convenzioni

Per ulteriori informazioni sulle convenzioni usate, consultare il documento Cisco sulle convenzioni nei suggerimenti tecnici.

### Premesse

In questo documento viene descritto come configurare i filtri MAC con i controller WLC (Wireless LAN Controller) con un esempio di configurazione. In questo documento viene spiegato inoltre come autorizzare gli access point LAP (Lightweight Access Point) in un server AAA.

# Filtro indirizzi MAC (autenticazione MAC) sui WLC

Quando si crea un filtro di indirizzi MAC sui WLC, agli utenti viene concesso o negato l'accesso alla rete WLAN in base all'indirizzo MAC del client che utilizzano.

I WLC supportano due tipi di autenticazione MAC:

- Autenticazione MAC locale
- Autenticazione MAC utilizzata con un server RADIUS

Con l'autenticazione MAC locale, gli indirizzi MAC degli utenti vengono archiviati in un database sul WLC. Quando un utente tenta di accedere alla WLAN configurata per il filtro MAC, l'indirizzo MAC del client viene convalidato in base al database locale sul WLC e il client ottiene l'accesso alla WLAN se l'autenticazione ha esito positivo.

Per impostazione predefinita, il database locale WLC supporta fino a 512 voci utente.

Il database locale degli utenti può contenere un massimo di 2048 voci. Il database locale memorizza le voci per questi elementi:

• Utenti di gestione locale, che includono ambasciatori della lobby

- Utenti della rete locale, inclusi gli utenti guest
- Voci filtro MAC
- Voci dell'elenco di esclusione
- Voci dell'elenco di autorizzazione dei punti di accesso

Tutti questi tipi di utenti non possono superare le dimensioni del database configurate.

Per aumentare il numero del database locale, usare questo comando dalla CLI:

| <#root>                                                                                                    |        |     |         |        |    |         |           |   |
|----------------------------------------------------------------------------------------------------|--------|-----|---------|--------|----|---------|-----------|---|
| <cisco control<="" td=""><td>ler&gt;</td><td></td><td></td><td></td><td></td><td></td><td></td><td></td></cisco> | ler>   |     |         |        |    |         |           |   |
| config database                                                                                                  | e size | ?   |         |        |    |         |           |   |
| <count></count>                                                                                                  | Enter  | the | maximum | number | of | entries | (512-2048 | ) |

In alternativa, è possibile eseguire l'autenticazione dell'indirizzo MAC anche con un server RADIUS. L'unica differenza consiste nel fatto che il database degli indirizzi MAC degli utenti viene archiviato nel server RADIUS anziché nel WLC. Quando un database utente viene archiviato su un server RADIUS, il WLC inoltra l'indirizzo MAC del client al server RADIUS per la convalida del client. Il server RADIUS convalida quindi l'indirizzo MAC in base al database di cui dispone. Se l'autenticazione del client ha esito positivo, al client viene concesso l'accesso alla WLAN. È possibile utilizzare qualsiasi server RADIUS che supporta l'autenticazione dell'indirizzo MAC.

### Configurazione dell'autenticazione MAC locale sui WLC

Per configurare l'autenticazione MAC locale sui WLC:

- 1. Configurare una WLAN e abilitare il filtro MAC.
- 2. Configurare il database locale sul WLC con gli indirizzi MAC del client.

Nota: non è necessaria una configurazione speciale sul client wireless per supportare l'autenticazione MAC.

Nota: prima di configurare l'autenticazione MAC, è necessario configurare il WLC per il funzionamento di base e registrare i LAP sul WLC. In questo documento si presume che il WLC sia già configurato per il funzionamento di base e che i LAP siano registrati sul WLC. Se si è un nuovo utente e si desidera provare a configurare il WLC per il funzionamento di base con i LAP, fare riferimento alla sezione <u>Risoluzione dei</u> problemi di un Lightweight Access Point che non riesce a collegarsi a un WLC.

### Configurazione di una WLAN e abilitazione del filtro MAC

Per configurare una WLAN con il filtro MAC:

1. Per creare una WLAN, fare clic su WLAN dall'interfaccia utente del controller.

Viene visualizzata la finestra WLAN. In questa finestra sono elencate le WLAN configurate sul controller.

2. Per configurare una nuova WLAN, fare clic su New (Nuovo).

Nell'esempio, il nome della WLAN è MAC-WLAN e l'ID della WLAN è 1.

| Туре         | WLAN 😒   |
|--------------|----------|
| Profile Name | MAC-WLAN |
| SSID         | MAC-WLAN |
| ID           | 1 💉      |

Configurazione dell'abilitazione del filtro MAC per WLAN

3. Fare clic su Apply (Applica).

WLANs > New

4. Nella finestra WLAN > Modifica, definire i parametri specifici della WLAN.

| Layer 2 | Layer 3                                 | B AAA Servers |          |
|---------|-----------------------------------------|---------------|----------|
|         | *************************************** |               |          |
| Layer 2 | Security <mark>2</mark>                 | None          | <b>X</b> |
|         |                                         | MAC Filtering |          |
|         |                                         |               |          |

Definizione dei parametri

a. In Protezione > Layer 2 > Criteri di sicurezza di Layer 2, selezionare la casella di controllo Filtro MAC.

WLANs > Edit

In questo modo viene abilitata l'autenticazione MAC per la WLAN.

b. In Generale > Nome interfaccia , selezionare l'interfaccia a cui è mappata la WLAN.

Nell'esempio, la WLAN è mappata all'interfaccia di gestione.

- c. Selezionare gli altri parametri, che dipendono dai requisiti di progettazione della WLAN.
- d. Fare clic su Apply (Applica).

WLANs > Edit

| General                           | Security         | QoS                                | Advanced                                                                 |
|-----------------------------------|------------------|------------------------------------|--------------------------------------------------------------------------|
| Profile N                         | ame              | MAC-W                              | VLAN                                                                     |
| Туре                              |                  | WLAN                               |                                                                          |
| SSID                              |                  | MAC-W                              | VLAN                                                                     |
| Status                            |                  | 🗹 Ena                              | bled                                                                     |
|                                   |                  |                                    |                                                                          |
| Security                          | Policies         | MAC F                              | Filtering                                                                |
| Security                          | Policies         | MAC F                              | Filtering<br>ations done under security tab will appear after applying t |
| Security<br>Radio Po              | Policies         | MAC F<br>(Modifica                 | Filtering<br>ations done under security tab will appear after applying t |
| Security<br>Radio Po<br>Interface | Policies<br>licy | MAC F<br>(Modifica<br>All<br>manag | Filtering<br>ations done under security tab will appear after applying t |

WLAN mappata sull'interfaccia

Il passaggio successivo è quello di configurare il database locale sul WLC con gli indirizzi MAC del client.

Per informazioni su come configurare le interfacce dinamiche (VLAN) sui WLC, fare riferimento agli <u>esempi di configurazione delle VLAN sui controller LAN wireless</u>.

Configurare il database locale sul WLC con gli indirizzi MAC del client

Per configurare il database locale con un indirizzo MAC client sul WLC:

1. Fare clic su Security (Sicurezza) nell'interfaccia utente del controller, quindi su MAC Filtering (Filtro MAC) dal menu a sinistra.

Viene visualizzata la finestra Filtro MAC.

#### **MAC Filtering**

|                           |                | (In the Radius Access Reques |
|---------------------------|----------------|------------------------------|
| RADIUS Compatibility Mode | Cisco ACS 💉    | MAC address.)                |
| MAC Delimiter             | No Delimiter 💉 |                              |
| Local MAC Filters         |                |                              |
|                           |                |                              |

#### MAC Address Profile Name Interface Description

Finestra Filtro MAC

- 2. Per creare una voce relativa all'indirizzo MAC del database locale sul WLC, fare clic su New (Nuovo).
- 3. Nella finestra Filtri MAC > Nuovo , immettere l'indirizzo MAC, il nome del profilo, la descrizione e il nome dell'interfaccia per il client.

Di seguito è riportato un esempio:

| MAC Filters > New |                   |
|-------------------|-------------------|
| MAC Address       | 00:0b:85:7f:47:00 |
| Profile Name      | MAC-WLAN 😪        |
| Description       | User1             |
| Interface Name    | management 😪      |
|                   |                   |

Crea un database locale per l'indirizzo MAC

- 4. Fare clic su Apply (Applica).
- 5. Ripetere i passaggi da 2 a 4 per aggiungere altri client al database locale.

Ora, quando i client si connettono a questa WLAN, il WLC convalida l'indirizzo MAC dei client rispetto al database locale e, se la convalida ha esito positivo, il client ottiene l'accesso alla rete.

Nota: nell'esempio, è stato usato solo un filtro indirizzi MAC senza altri meccanismi di sicurezza di layer 2. Cisco consiglia di utilizzare l'autenticazione dell'indirizzo MAC con altri metodi di sicurezza di livello 2 o 3. Non è consigliabile utilizzare solo l'autenticazione dell'indirizzo MAC per proteggere la rete WLAN, in quanto non fornisce un meccanismo di sicurezza efficace.

### Configurazione dell'autenticazione MAC con un server RADIUS

Per configurare l'autenticazione MAC con un server RADIUS, utilizzare questi collegamenti. Nell'esempio, il server Cisco Secure ACS viene utilizzato come server RADIUS.

- 1. Configurazione di una WLAN e abilitazione del filtro MAC
- 2. Configurazione del server RADIUS con gli indirizzi MAC del client

### Configurazione di una WLAN e abilitazione del filtro MAC

Per configurare una WLAN con il filtro MAC:

1. Per creare una WLAN, fare clic su WLAN dall'interfaccia utente del controller.

Viene visualizzata la finestra WLAN. In questa finestra sono elencate le WLAN configurate sul controller.

2. Per configurare una nuova WLAN, fare clic su New (Nuovo).

Nell'esempio, il nome della WLAN è MAC-ACS-WLAN e l'ID della WLAN è 2.

WLANs > New

| Туре         | WLAN 😒       |
|--------------|--------------|
| Profile Name | MAC-ACS-WLAN |
| SSID         | MAC-ACS-WLAN |
| ID           | 2 💌          |

Configurazione di una nuova WLAN Abilitazione del filtro MAC

- 3. Fare clic su Apply (Applica).
- 4. Nella finestra WLAN > Modifica, definire i parametri specifici della WLAN.
  - a. In Protezione > Layer 2 > Criteri di sicurezza di Layer 2, selezionare la casella di

controllo Filtro MAC.

WLANs > Edit

- In questo modo viene abilitata l'autenticazione MAC per la WLAN.
- b. In Generale > Nome interfaccia , selezionare l'interfaccia a cui è mappata la WLAN.
- c. In Protezione > Server AAA > Server RADIUS, selezionare il server RADIUS che può essere utilizzato per l'autenticazione MAC.

| eneral              | Security                            | QoS Advanc                          | ced        |                 |       |          |      |
|---------------------|-------------------------------------|-------------------------------------|------------|-----------------|-------|----------|------|
| Layer 2             | Layer 3                             | AAA Servers                         |            |                 |       |          |      |
| elect AA/           | \ servers bel                       | low to override us                  | e of defau | ılt serv        | ers o | n this \ | WLAN |
|                     |                                     |                                     |            |                 |       |          |      |
| Radius Se           | rvers                               |                                     |            |                 |       |          |      |
| Radius Se           | rvers<br>Authentic                  | ation Servers                       | Account    | ting Ser        | vers  |          |      |
| Radius Se           | rvers<br>Authentic                  | ation Servers                       | Account    | ting Ser<br>led | vers  |          |      |
| Radius Se           | Authentica                          | ation Servers<br>244.196, Port:1812 | Account    | ting Ser<br>led | vers  |          |      |
| Radius Se<br>Server | Authentic<br>1 IP:10.77.2<br>2 None | ation Servers<br>244.196, Port:1812 | Account    | ting Ser<br>led | vers  |          |      |

Selezionare il server RADIUS da utilizzare per l'autenticazione MAC.

Nota: prima di selezionare il server RADIUS dalla finestra WLAN > Modifica, è necessario definire il server RADIUS nella finestra Sicurezza > Autenticazione Radius e abilitare il server RADIUS.

| RADIUS Authentica         | tion Servers           |                     |                          |                   |  |
|---------------------------|------------------------|---------------------|--------------------------|-------------------|--|
| Call Station ID Type      | IP Address             | <b>.</b>            |                          |                   |  |
| Use AES Key Wrap          | Cesigned for FIP       | S customers and req | uires a key wrap complia | nt RADIUS server) |  |
| Network<br>User Managemen | Server<br>t Index Serv | ver Address Port    | IPSec                    | Admin Status      |  |
| der 🗹 die die 15 🗹 date   | <u>10.7</u>            | 7.244.196 1812      | Enabled                  | Enabled           |  |
|                           |                        |                     |                          |                   |  |

Server di autenticazione Radius

- d. Selezionare gli altri parametri, che dipendono dai requisiti di progettazione della WLAN.
- e. Fare clic su Apply (Applica).

| WLANs: | > Edit |
|--------|--------|
|--------|--------|

| eneral Security   | QoS Advanced                                                                           |
|-------------------|----------------------------------------------------------------------------------------|
| Profile Name      | MAC-ACS-WLAN                                                                           |
| Туре              | WLAN                                                                                   |
| SSID              | MAC-ACS-WLAN                                                                           |
| Status            | 🗹 Enabled                                                                              |
| Security Policies | MAC Filtering<br>(Modifications done under security tab will appear after applying the |
| Radio Policy      | All 💌                                                                                  |
|                   |                                                                                        |
| Interface         | management M                                                                           |

Parametri dei requisiti di progettazione

- 5. Fare clic su Sicurezza > Filtro MAC.
- 6. Nella finestra Filtro MAC, scegliere il tipo di server RADIUS in Modalità compatibilità RADIUS.

In questo esempio viene utilizzato Cisco ACS.

7. Dal menu a discesa Delimitatore MAC, scegliete il delimitatore MAC.

In questo esempio vengono utilizzati i due punti (:) e (:) (:).

8. Fare clic su Apply (Applica).

**MAC Filtering** 

| RADIUS Compatibility Mode | Cisco ACS 💌 | (In the Radius Access Reques<br>MAC address.) |
|---------------------------|-------------|-----------------------------------------------|
| MAC Delimiter             | Colon 👻     |                                               |

Scegliere il tipo di server RADIUS

Il passaggio successivo consiste nel configurare il server ACS con gli indirizzi MAC del client.

### Configurazione del server RADIUS con gli indirizzi MAC del client

Per aggiungere un indirizzo MAC ad ACS:

- 1. Definire il WLC come client AAA sul server ACS. Fare clic su Network Configuration (Configurazione di rete) dall'interfaccia utente di ACS.
- 2. Quando viene visualizzata la finestra Configurazione di rete, definire il nome del WLC, l'indirizzo IP, il segreto condiviso e il metodo di autenticazione (RADIUS Cisco Aironet o RADIUS Airespace).

Per altri server di autenticazione non ACS, consultare la documentazione del produttore.

| Cisco Systems                                       | Network Configuration                                                                                                    |                                                                                                    |
|-----------------------------------------------------|----------------------------------------------------------------------------------------------------|----------------------------------------------------------------------------------------------------|
| ومطالبه مطالبه                                      | Edit                                                                                                    | Help                                                                                                    |
| User<br>Setup                                       | Add AAA Client                                                                                                    | AAA Client Hostname     AAA Client IP Address     Key                                                                                                    |
| Shared Profile<br>Components                        | AAA Client Hostname WirelessLANController                                                                                       | Network Device Group     Authenticate Using                                                                                                    |
| Network<br>Configuration<br>System<br>Configuration | AAA Client IP Address 10.77.244.210                                                                                             | Single Connect TACACS+ AAA Client     Log Update/Watchdog Packets from this AAA Client     Log RADIUS Tunneling Packets from this AAA Client     Replace RADIUS Port info with Username from this AAA <u>Client</u>               |
| Administration<br>Control                           | Authenticate Using RADIUS (Cisco Aironet)                                                                                       |                                                                                                    |
| External User<br>Databases                          | Single Connect TACACS+ AAA Client (Record stop in accounting on failure).                                                       | AAA Client Hostname                                                                                                    |
| Reports and<br>Activity                             | <ul> <li>Log Update/Watchdog Packets from this AAA Client</li> <li>Log RADIUS Tunneling Packets from this AAA Client</li> </ul> | The AAA Ckent Hostname is the name assigned to the<br>AAA client.                                                                                                    |
| Documentation                                       | <ul> <li>Replace RADIUS Port info with Username from this AAA</li> </ul>                                                        | [Back to Top]                                                                                                    |
|                                                     | Client                                                                                                    | AAA Client IP Address                                                                                                    |
|                                                     | Submit Submit + Restart Cancel                                                                                                  | The AAA Client IP Address is the IP address assigned to the AAA client.                                                                                                    |
|                                                     | P Bask to Help                                                                                                    | If you want to designate more than one AAA client with a<br>single AAA client entry in Cisco Secure ACS, you can<br>specify the IP address for each AAA client to be<br>represented by this AAA client entry. To separate each IP |

Aggiungere un client AAA

Nota: la chiave segreta condivisa configurata sul WLC e sul server ACS devono corrispondere. Il segreto condiviso fa distinzione tra maiuscole e minuscole.

- 3. Dal menu principale di ACS, fare clic su User Setup .
- 4. Nella casella di testo Utente, immettere l'indirizzo MAC da aggiungere al database utenti.

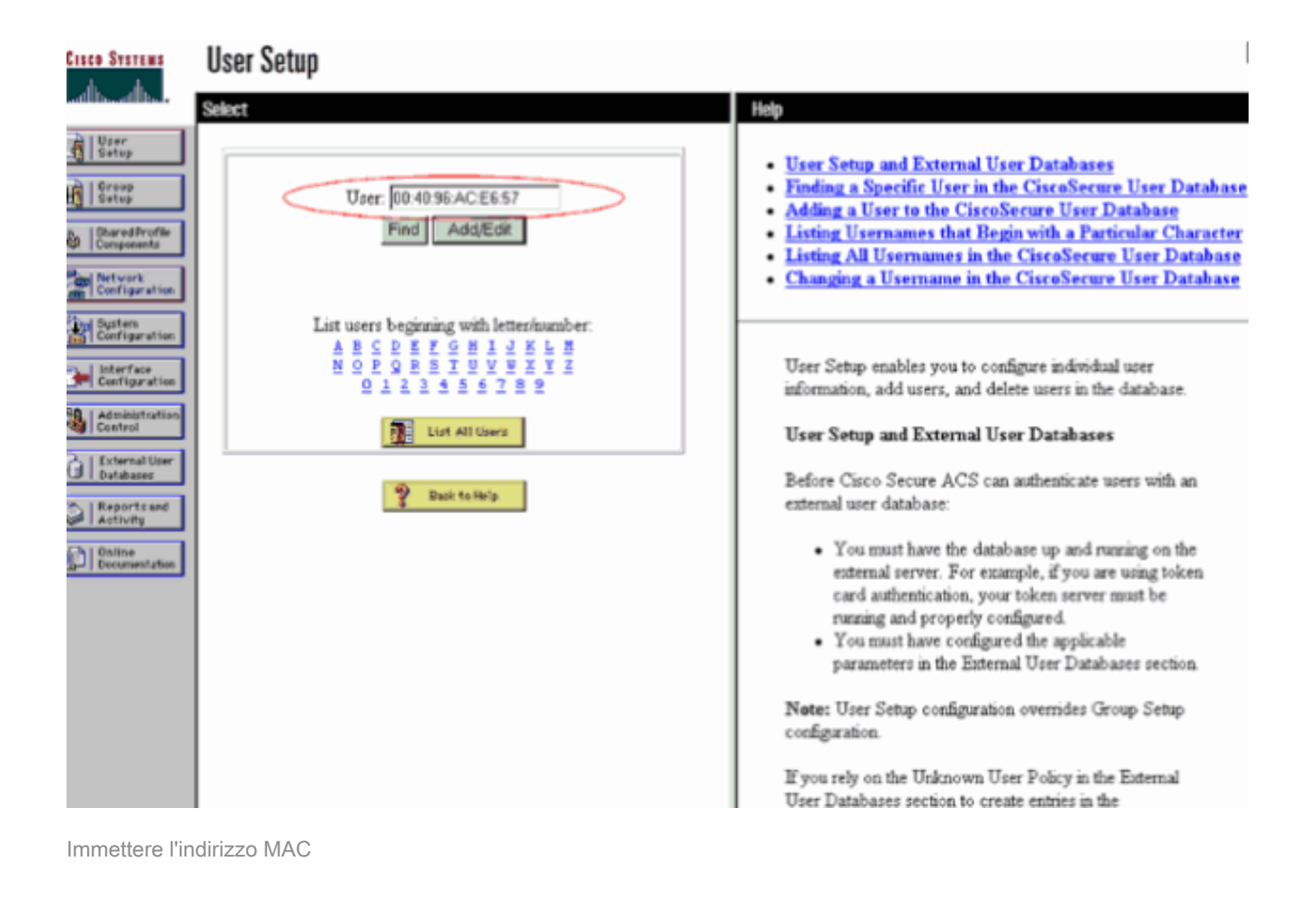

Nota: l'indirizzo MAC deve essere esattamente uguale a quello inviato dal WLC per il nome utente e la password. Se l'autenticazione ha esito negativo, controllare il log dei tentativi non riusciti per verificare in che modo il WLC segnala l'indirizzo MAC. Non tagliare e incollare l'indirizzo MAC, in quanto ciò può introdurre caratteri fantasma.

5. Nella finestra User Setup, immettere l'indirizzo MAC nella casella di testo Secure-PAP password.

| Cecco Systems                                                                                                    | User Setup                                                                                                    |                                                                                                    |
|----------------------------------------------------------------------------------------------------|----------------------------------------------------------------------------------------------------|----------------------------------------------------------------------------------------------------|
| dlbdlb                                                                                                    | Edit                                                                                                    | A Heip                                                                                                    |
| User<br>Setup<br>Setup<br>Setup<br>Shared Profile<br>Components                                                        | User: 00:40:96:AC:E6:57 (New User)                                                                                                    | Account Disabled     Deleting a Username     Supplementary User Info     Password Authentication     Group to which the user is assigned                                                                                                    |
| Network<br>Configuration<br>Configuration<br>Interface<br>Configuration<br>Administration<br>Administration<br>Control | User Setup<br>Password Authentication:<br>CiscoSecure Database<br>CiscoSecure PAP (Also used for CHAP/MS-<br>CHAP/ARAP, if the Separate field is not checked.)<br>Password                  | Callback     Client IP Address Assignment     Advanced Settings     Network Access Restrictions <u>Max Sessions</u> <u>Usage Quotas</u> <u>Account Disable</u> Dewnloadable ACLs     Advanced TACKS+ Settings     TACCCESE Facility Constants                                                    |
| Reports and<br>Activity                                                                                                | Confirm<br>Password<br>Separate (CHAP/MS-CHAP/ARAP)<br>Password<br>Confirm<br>Password<br>When a token server is used for authentication,<br>supplying a separate CHAP password for a token | TACACS+ Enable Password     TACACS+ Enable Password     TACACS+ Outbound Password     TACACS+ Shell Command Authorization     Command Authorization for Network Device Management     Applications     TACACS+ Unknown Services     IETF RADIUS Attributes     RADIUS Vendor-Specific Attributes |
|                                                                                                    | card user allows CHAP authentication. This is<br>especially useful when token caching is enabled.<br>Group to which the user is assigned:                                                   | Account Disabled Status<br>Select the Account Disabled check box to disable this                                                                                                    |

Immettere l'indirizzo MAC nel campo Password Secure-PAP

Nota: l'indirizzo MAC deve essere esattamente uguale a quello inviato dal WLC per il nome utente e la password. Se l'autenticazione ha esito negativo, controllare il log dei tentativi non riusciti per verificare in che modo l'access point riporta il MAC. Non tagliare e incollare l'indirizzo MAC, in quanto ciò può introdurre caratteri fantasma.

- 6. Fare clic su Invia.
- 7. Ripetere i passaggi da 2 a 5 per aggiungere altri utenti al database ACS.

Quando i client si connettono a questa WLAN, il WLC passa le credenziali al server ACS. Il server ACS convalida le credenziali rispetto al database ACS. Se l'indirizzo MAC del client è presente nel database, il server RADIUS ACS restituisce al WLC un messaggio di autenticazione riuscito e al client può essere concesso l'accesso alla WLAN.

### Usare la CLI per configurare il filtro MAC sul WLC

In questo documento veniva descritto in precedenza come usare l'interfaccia GUI del WLC per configurare i filtri MAC. è possibile anche usare la CLI per configurare i filtri MAC sul WLC. Per configurare il filtro MAC sul WLC:

• Per abilitare il filtro MAC, usare il comando config wlan mac-filtering enable wlan\_id. Per verificare che il filtro MAC sia abilitato per la WLAN, immettere il comando show wlan.

· config macfilter add, comando:

Il comando config macfilter add consente di aggiungere un macfilter, un'interfaccia, una descrizione e così via.

Usare il comando config macfilter add per creare una voce del filtro MAC sul controller Cisco Wireless LAN. Utilizzare questo comando per aggiungere un client localmente a una LAN wireless sul controller Cisco Wireless LAN. Questo filtro ignora il processo di autenticazione RADIUS.

```
<#root>
    config macfilter add
    <MAC_address> <WLAN_id> <Interface_name> <description> <IP_address>
```

#### Esempio

Immettere un mapping statico tra indirizzi MAC e IP. Questa operazione può essere effettuata per supportare un client passivo, ossia un client che non utilizza il protocollo DHCP e non trasmette pacchetti IP non richiesti.

<#root>

(Cisco Controller) >
config macfilter add

00:E0:77:31:A3:55 1 lab02 "labconnect" 10.92.125.51

· config macfilter indirizzo-ip, comando

Il comando config macfilter ip-address consente di mappare un filtro MAC a un indirizzo IP. Utilizzare questo comando per configurare un indirizzo IP nel database del filtro MAC locale:

```
<#root>
config macfilter ip-address
<MAC_address> <IP_address>
```

Esempio

<#root>

```
(Cisco Controller) >
config macfilter ip-address
```

00:E0:77:31:A3:55 10.92.125.51

#### Configurazione di un timeout per i client disabilitati

È possibile configurare un timeout per i client disabilitati. I client che non eseguono l'autenticazione per tre volte durante i tentativi di associazione vengono automaticamente disattivati da ulteriori tentativi di associazione. Alla scadenza del periodo di timeout, il client può riprovare a eseguire l'autenticazione finché non associa o non supera l'autenticazione e viene escluso di nuovo. Immettere il comando config wlan excluionlist wlan\_id timeout per configurare il timeout per i client disabilitati. Il valore di timeout può essere compreso tra 1 e 65535 secondi oppure è possibile immettere 0 per disabilitare il client in modo permanente.

### Verifica

Per verificare se il filtro MAC è configurato correttamente:

- show macfilter summary: visualizza un riepilogo di tutte le voci di filtro MAC.
- show macfilter detail < indirizzo MAC client >: visualizzazione dettagliata di una voce di filtro MAC.

Di seguito è riportato un esempio del comando show macfilter summary:

(Cisco Controller) >

Di seguito è riportato un esempio del comando show macfilter detail:

#### <#root>

```
(Cisco Controller) >
show macfilter detail 00:40:96:ac:e6:57
MAC Address...... 00:40:96:ac:e6:57
WLAN Identifier..... 1
Interface Name..... mac-client
Description..... Guest
```

### Risoluzione dei problemi

Per risolvere i problemi relativi alla configurazione, è possibile utilizzare i seguenti comandi:

- Nota: consultare le informazioni importanti sui comandi di debug prima di usare i comandi di debug.
  - debug aaa all enable: fornisce il debug di tutti i messaggi AAA.
  - debug mac addr <Client-MAC-address xx:xx:xx:xx:xx>: per configurare il debug MAC, usare il comando debug maccommand.

Di seguito è riportato un esempio del comando debug aaa all enable:

```
<#root>
Wed May 23 11:13:55 2007:
Looking up local blacklist 004096ace657
Wed May 23 11:13:55 2007: Looking up local blacklist 004096ace657
Wed May 23 11:13:55 2007:
User 004096ace657 authenticated
Wed May 23 11:13:55 2007: 00:40:96:ac:e6:57
Returning AAA Error 'Success' (0)
                      for mobile 00:40:96:ac:e6:57
Wed May 23 11:13:55 2007: AuthorizationResponse: 0xbadff97c
Wed May 23 11:13:55 2007:
                         Wed May 23 11:13:55 2007:
                          resultCode.....0
Wed May 23 11:13:55 2007:
                          protocolUsed.....0x0000008
Wed May 23 11:13:55 2007:
                          proxyState.....
                           00:40:96:AC:E6:57-00:00
Wed May 23 11:13:55 2007:
                          Packet contains 2 AVPs:
Wed May 23 11:13:55 2007:
                             AVP[01] Service-Type.....
                               0x0000000a (10) (4 bytes)
Wed May 23 11:13:55 2007:
                             AVP[02] Airespace / Interface-Name.....
                               staff-vlan (10 bytes)
Wed May 23 11:13:55 2007: 00:40:96:ac:e6:57 processing avps[0]: attribute 6
Wed May 23 11:13:55 2007: 00:40:96:ac:e6:57 processing avps[1]: attribute 5
Wed May 23 11:13:55 2007: 00:40:96:ac:e6:57 Applying new AAA override for
                      station 00:40:96:ac:e6:57
```

Wed May 23 11:13:55 2007: 00:40:96:ac:e6:57 Override values for station 00:40:96:ac:e6:57 source: 2, valid bits: 0x200 qosLevel: -1, dscp: 0xffffffff, dot1pTag: 0xffffffff, sessionTimeout: -1 dataAvgC: -1, rTAvgC: -1, dataBurstC:

-1, rTimeBurstC: -1 vlanIfName: 'mac-client'

Quando un client wireless non è presente nel database degli indirizzi MAC sul WLC (database locale) o sul server RADIUS cerca di associarsi alla WLAN, il client può essere escluso. Di seguito è riportato un esempio del comando debug aaa all enable per un'autenticazione MAC non riuscita:

#### <#root>

Errore: i client wireless che tentano di eseguire l'autenticazione tramite l'indirizzo MAC vengono rifiutati. Il rapporto Autenticazione non riuscita mostra errori interni

Quando si utilizza ACS 4.1 su un server Microsoft Windows 2003 Enterprise, i client che tentano di eseguire l'autenticazione tramite l'indirizzo MAC vengono rifiutati. Questo si verifica quando un client AAA invia il valore dell'attributo Service-Type=10 al server AAA. a causa dell'ID bug Cisco <u>CSCsh62641</u>. I client AAA interessati da questo bug includono WLC e switch che usano MAC Authentication Bypass.

Le soluzioni sono:

• Effettuare il downgrade ad ACS 4.0.

0

 Aggiungere gli indirizzi MAC da autenticare a Protezione accesso alla rete nella tabella degli indirizzi MAC del database ACS interno. Errore: impossibile aggiungere un filtro MAC con l'interfaccia utente grafica del WLC

La causa può essere un ID bug Cisco <u>CSCsj98722</u>. Il bug è stato risolto nella versione 4.2 del codice. Se si eseguono versioni precedenti alla 4.2, è possibile aggiornare il firmware alla 4.2 o utilizzare queste due soluzioni per risolvere il problema.

• Usare la CLI per configurare il filtro MAC con questo comando:

```
<#root>
config macfilter add
<MAC_address> <WLAN_id> <Interface_name>
```

• Dalla GUI Web del controller, selezionare Any WLAN (Qualsiasi WLAN) nella scheda Security (Sicurezza), quindi immettere l'indirizzo MAC da filtrare.

Errore: client invisibile all'utente non in stato di esecuzione

Se DHCP richiesto non è configurato sul controller, i punti di accesso apprenderanno l'indirizzo IP dei client wireless quando questi invieranno il primo pacchetto IP o ARP. Se i client wireless sono dispositivi passivi, ad esempio dispositivi che non avviano una comunicazione, gli access point non saranno in grado di conoscere l'indirizzo IP dei dispositivi wireless. Di conseguenza, il controller attende dieci secondi prima che il client invii un pacchetto IP. Se il pacchetto non risponde dal client, il controller scarta qualsiasi pacchetto ai client wireless passivi. Questo problema è documentato nell'ID bug Cisco <u>CSCsq46427</u>.

Nota: solo gli utenti Cisco registrati possono accedere agli strumenti e alle informazioni interni.

Come soluzione consigliata per dispositivi passivi quali stampanti, pompe PLC wireless e così via, è necessario impostare la WLAN per il filtro MAC e controllare l'override dell'AAA per consentire il collegamento di questi dispositivi.

È possibile creare un filtro indirizzi MAC sul controller che mappa l'indirizzo MAC del dispositivo wireless a un indirizzo IP.

Nota: è necessario abilitare il filtro degli indirizzi MAC nella configurazione WLAN per la sicurezza di layer 2. Inoltre, è necessario che l'opzione Allow AAA Override sia abilitata nelle impostazioni avanzate della configurazione WLAN.

Dalla CLI, immettere questo comando per creare il filtro indirizzi MAC:

Di seguito è riportato un esempio:

<#root>

```
(Cisco Controller) >
  config macfilter add 00:01:02:03:04:05 1 my_interface "Zebra Printer" 192.168.1.1
```

### Informazioni correlate

- Esempio di configurazione di ACL sui Wireless LAN Controller
- Esempi di configurazione dell'autenticazione sui controller LAN wireless
- <u>Esempio di configurazione delle VLAN nei Wireless LAN Controller</u>
- Guida alla configurazione di Cisco Wireless LAN Controller, avviso di ritiro versione 4.1
- Pagina di supporto per la tecnologia wireless
- Supporto tecnico Cisco e download

#### Informazioni su questa traduzione

Cisco ha tradotto questo documento utilizzando una combinazione di tecnologie automatiche e umane per offrire ai nostri utenti in tutto il mondo contenuti di supporto nella propria lingua. Si noti che anche la migliore traduzione automatica non sarà mai accurata come quella fornita da un traduttore professionista. Cisco Systems, Inc. non si assume alcuna responsabilità per l'accuratezza di queste traduzioni e consiglia di consultare sempre il documento originale in inglese (disponibile al link fornito).